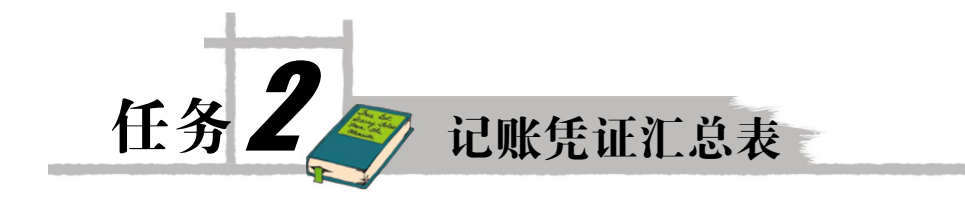

# 2.1 预备知识

# 2.1.1 会计凭证

1. 原始凭证

严格来说,企业所发生的任何经济业务均需有合法的证明材料。例如购买一台计算机用 于日常办公,企业除了接收计算机以外,还必须索取由供应方提供合法的销售发票以作为证明 材料。类似于发票这样的证明材料我们称为原始凭证,原始凭证准确地记录了在什么时间、什 么地点发生了什么业务,以及这笔业务所发生的金额等信息。如图 2-1 所示就是购买计算机所 获得的原始凭证(发票)。

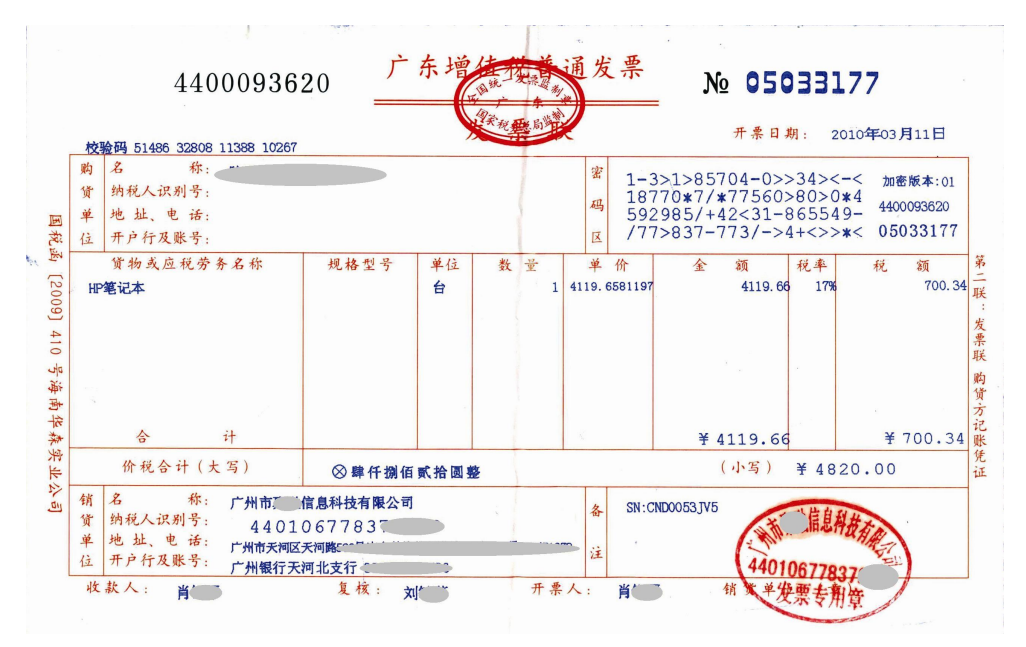

图 2-1 购买计算机的原始凭证

从这张原始凭证(发票)中可以看出这样一笔经济业务:

2010 年 3 月 11 日, 某企业向广州市某信息科技有限公司购买了 HP 笔记本一台, 其中购 买笔记本的价款为 4119.66, 支付的增值税额为 700.34, 合计支付了 4820.00 元。在发票的顶 端盖有国家税务局的印章, 在发票的底部盖有开票公司的发票专用章。

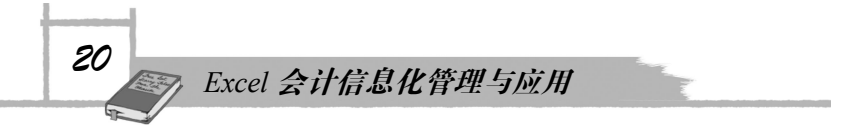

原始凭证是一切会计核算的基础,所有的记账、核算等工作必须先有原始凭证的证明才 是合法的。从图 2-1 所示的发票的最右端的"第二联:发票联 购货方记账凭证"字样中看出, 这是一张可用于记账的原始凭证。

2. 记账凭证

在原始凭证的基础上,会计人员根据经济业务的类型编制会计分录,并加以分类登记入 记账凭证。记账凭证是登记账簿的依据。

记账凭证需要按照一定的会计科目和记账规则进行登记,类似于图 2-2, 原始凭证中只反 映了所发生的经济业务,但却没有所谓会计科目和记账方向。为了做好记账工作,会计人员必 须将各种原始凭证按其所反映的经济内容进行归类和整理(也就是编制会计分录等),并填写 好记账凭证。在记账凭证中,列明了会计科目,指明了记账方向,确定了会计分录。依据记账 凭证就可以登记账簿了。记账凭证有很多种格式,企业可根据自身的需求或喜好选择,如图 2-2 所示是常见的记账凭证表。记账凭证按习惯可以分成"现收、现付、银收、银付、转账" 五大类型,也可分成"收款、付款、转账"三大类型。随着会计信息化的发展,数据的归类、 合并要比手工容易多了,所以也有很多企业干脆不再分类,统一记为"记"也是可以的。

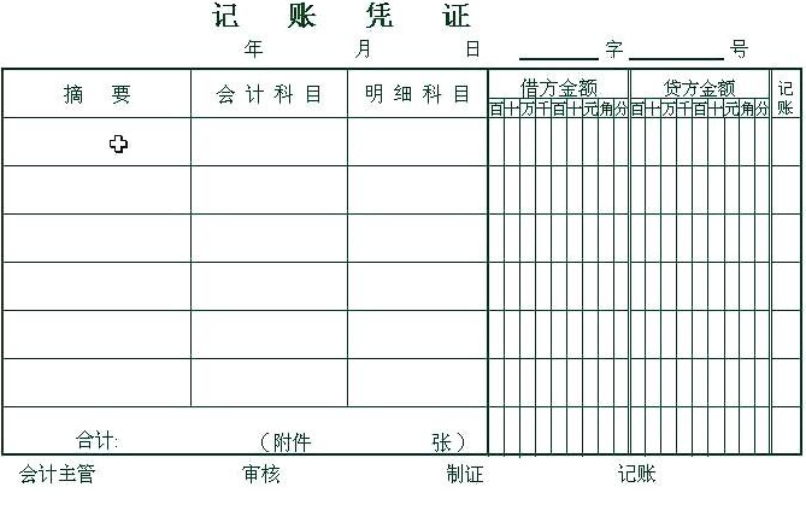

凭 ùF. 账

图 2-2 记账凭证表样张

假设购买此计算机是采用银行存款付款的,则在取得如图 2-1 所示的原始凭证后,根据其 所反映的经济业务,企业的会计人员先编制会计分录如下:

借:固定资产-计算机 4119.66

应交税费-应交增值税(进项) 700.34

贷:银行存款

4880.00

然后根据编制好的分录,编制记账凭证,如图 2-3 所示是编制好的记账凭证。 在完成了记账凭证的编制后,就可以将相应的经济业务登记到账簿了。

# 2.1.2 记账的业务流程

如前所述,我们可以归纳出企业将经济业务进行循环记账的业务流程。

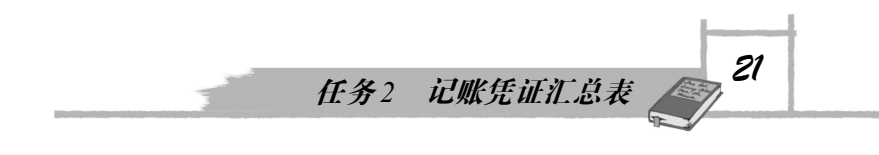

#### 记账凭证

11 字\*\* 号 2010年3月20日 明细科 借方金额 贷方金额 会计科 记 摘要 E ■# 日 百十万千百十元角分百十万千百十元角分 的实现户笔电 4 1 1 9 6 6 固定资产 计算机 V 希克胺 虚爱情值 10034 虚柔观费 **新(编 昭)** 银行存款 4820001 合计: 4820.00 附件(1)张 审核 \*\*\* 会计主管 \*\*\* 制证 \*\*\* 记账 \*\*\*

图 2-3 编制好的记账凭证

第一步:获取所发生经济业务的合法原始凭证。再次强调,原始凭证是一切会计核算的 基础,所有的会计记账、核算等工作必须先有原始凭证的证明才是合法的。

第二步:根据原始凭证所记录的经济业务,编制会计分录,明确登记的会计科目及记账 方向。

第三步:在会计分录的基础上编制记账凭证。

第四步:在记账凭证的基础上,将所发生的经济业务登记入对应的账簿。

第五步:将各账簿的数据汇总,生成各会计报表(资产负债表、利润表、现金流量表等)。 记账的业务流程如图 2-4 所示。

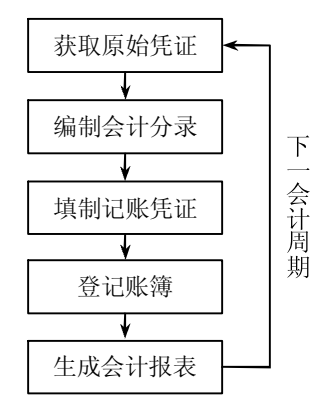

图 2-4 循环记账的业务流程

从图 2-4 的业务流程中可以看到,会计核算中第一步"获取原始凭证"及第二步"编制会 计分录"必然是一个由人工操作的过程,这部分的工作是计算机无法替代的;而第三步"填制 记账凭证"是根据记账凭证的格式,按照做好的会计分录填写。记账凭证的制作正确与否,直 接影响了各账簿及报表的数据准确性,因为记账凭证汇总企业发生的所有经济业务,而各账簿 的数据都是从记账凭证中获得的。

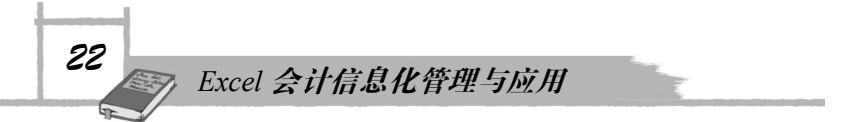

因而,记账凭证的制作是一个非常重要的环节,是一个承上启下的环节:所需的信息从 原始凭证抽取出来,并为账簿的数据提供依据。

从信息化的角度来看,记账凭证不但是会计核算中承上启下的一个环节,更是信息化工作的起始点,因而需要做一个能记录记账凭证的数据库或表,用于完整记录企业所发生的所有 经济业务。

# 2.2 任务过程

### 2.2.1 会计凭证汇总表的设计

1. 记账凭证所记录的数据

首先,让我们仔细观察手工的记账凭证表所包含的内容(如图 2-2 所示),看看记账凭证 表中需要填制一些什么数据。可以归纳出表 2-1。

| 需填制数据 | 数据描述                        |  |  |  |  |  |  |  |
|-------|-----------------------------|--|--|--|--|--|--|--|
| 年     | 用于记录记账凭证制作的年份               |  |  |  |  |  |  |  |
| 月     | 用于记录记账凭证制作的月份               |  |  |  |  |  |  |  |
| 日     | 用于记录记账凭证制作的日期               |  |  |  |  |  |  |  |
| 字     | 用于分类记账凭证的类型,例如转、付、收         |  |  |  |  |  |  |  |
| 号     | 用于对记账凭证顺序编号                 |  |  |  |  |  |  |  |
| 摘要    | 用于填写经济业务的简介,便于查阅            |  |  |  |  |  |  |  |
| 会计科目  | 会计分录中对应的一级科目名称              |  |  |  |  |  |  |  |
| 明细科目  | 会计分录中对应的明细科目名称              |  |  |  |  |  |  |  |
| 借方金额  | 所发生在借方的金额                   |  |  |  |  |  |  |  |
| 贷方金额  | 所发生在贷方的金额                   |  |  |  |  |  |  |  |
| 合计    | 合计借方及贷方的发生总额,借方与贷方的合计额必须相等  |  |  |  |  |  |  |  |
| 附件    | 用于描述这笔经济业务总共有多少张原始凭证或相关证明材料 |  |  |  |  |  |  |  |
| 会计主管  | 会计主管人签字                     |  |  |  |  |  |  |  |
| 审核    | 审核人签字                       |  |  |  |  |  |  |  |
| 制证    | 制作记账凭证人签字                   |  |  |  |  |  |  |  |
| 记账    | 将此记账凭证登记入账簿的人签字             |  |  |  |  |  |  |  |
| 记账    | 标记是否已经登记入账簿                 |  |  |  |  |  |  |  |

| 表 2-1 | 记账凭证所记录的数据 |
|-------|------------|
|-------|------------|

# 2. 转换为数据库表的思路

所有信息化系统的数据都是存储在数据库中的数据库表,既然记凭账证是信息化工作的 起始点,那么我们接下来的思路是:如何将记账凭证表转换为合适的数据库表呢?

任务2 记账凭证汇总表

学习过一些数据库基础知识的人就会知道,数据库表看上去其实和我们日常使用的二维 表格是非常相似的,在结构上与日常所见的 Excel 表格相同。本书的思路就是直接用 Excel 表 格建立一张记账凭证汇总表,用于记录所有的经济业务。

表 2-1 中, "会计主管、审核、制证、记账"这几项主要是业务流程管理上的分工,以保 障数据的正确性,可以暂时不考虑。表 2-2 是将表 2-1 转换为二维表的格式。

借方科 贷方科 序 借方科 借方科 贷方科 贷方科 年 月 日 字 号 摘要 묵 目代码 目名称 目金额 目代码 目名称 目金额

表 2-2 记账凭证汇总表格式

#### 2.2.2 建立"会计凭证汇总表"

参考表 2-2 的格式, 建立如图 2-5 所示的 Excel 表格,并将此表格命名为"记账凭证汇 总表"。

| 自 A      | ccess E |      |     |           | 来源          | 现有连            | 接 全部刷新 。 | 连接<br>雇性 | ▼ 《清除<br>る重新应用<br>薄选 <b>》高级</b> | 分列         删除         数据         合并:           重复项         有效性・ | ■ 記録 ● 目<br>+算 假设分析 組合 耳 |        | 明细数据 ?。规划求解<br>明细数据 |   |
|----------|---------|------|-----|-----------|-------------|----------------|----------|----------|---------------------------------|-----------------------------------------------------------------|--------------------------|--------|---------------------|---|
|          |         | 获    | 取外部 | 数据        |             |                | 连接       |          | 排序和筛选                           | 数据工具                                                            |                          | 分级显示   | <sup>15</sup> 分析    | _ |
| A2 • 🔿 🍂 |         |      |     |           |             |                |          | 1        |                                 |                                                                 | 1                        |        |                     | × |
|          | A       | В    | С   | D         | E           | F              | G        | Н        | I                               | J                                                               | K                        | L      | M                   | N |
| 1        | 序号      | 年    | 月   | H         | 字           | 号              | 摘要       | 借方科目代码   | 借方科目名称                          | 借方科目金额                                                          | 贷方科目代码                   | 贷方科目名称 | 贷方科目金额              | - |
| 2        |         |      |     |           |             |                |          |          |                                 |                                                                 |                          |        |                     |   |
| 3        |         | Ĩ    |     |           |             |                |          |          |                                 |                                                                 |                          |        |                     |   |
| 4        |         |      |     |           |             |                |          |          |                                 |                                                                 |                          |        |                     |   |
| 5        |         |      |     |           |             |                |          |          |                                 |                                                                 |                          |        |                     |   |
| 6        |         |      |     |           |             |                |          |          |                                 |                                                                 |                          |        |                     |   |
| 7        |         |      |     |           |             |                |          |          |                                 |                                                                 |                          |        |                     |   |
| 8        |         |      |     |           |             |                |          |          |                                 |                                                                 |                          |        |                     |   |
| 9        |         |      |     |           |             |                |          |          |                                 |                                                                 |                          |        |                     |   |
| 10       |         |      |     |           |             |                |          |          |                                 |                                                                 |                          | ļ      |                     |   |
| 11       |         |      |     |           |             |                |          |          |                                 |                                                                 |                          |        |                     |   |
| 12       |         |      |     |           |             |                |          |          |                                 |                                                                 |                          |        |                     |   |
| 13       |         |      |     |           |             |                |          |          |                                 |                                                                 |                          | 1      |                     |   |
| 14       |         |      |     |           |             |                |          |          |                                 |                                                                 |                          |        |                     |   |
| 15       |         |      |     |           |             |                |          |          |                                 |                                                                 |                          |        |                     |   |
| 16       | ► H 4   | ≥针救E | 表   | 记账        | €iFx        | 包表             | Sheet3   |          |                                 |                                                                 |                          |        |                     | × |
| 航绪       |         |      |     | - Carbona | a site i ta | and the second |          |          |                                 |                                                                 |                          |        | 🛄 100% 🕤 🛛 🛡        | • |

图 2-5 记账凭证汇总表

#### 2.2.3 记账凭证汇总表的设置

在会计的日常工作中,记账凭证的录入工作量比较大,为了方便录入,下面对记账凭证 汇总表做一些设置。

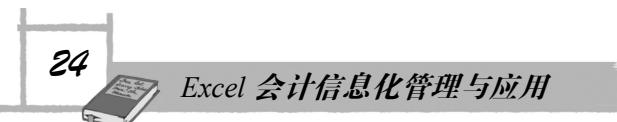

1. 凭证类型自动编号

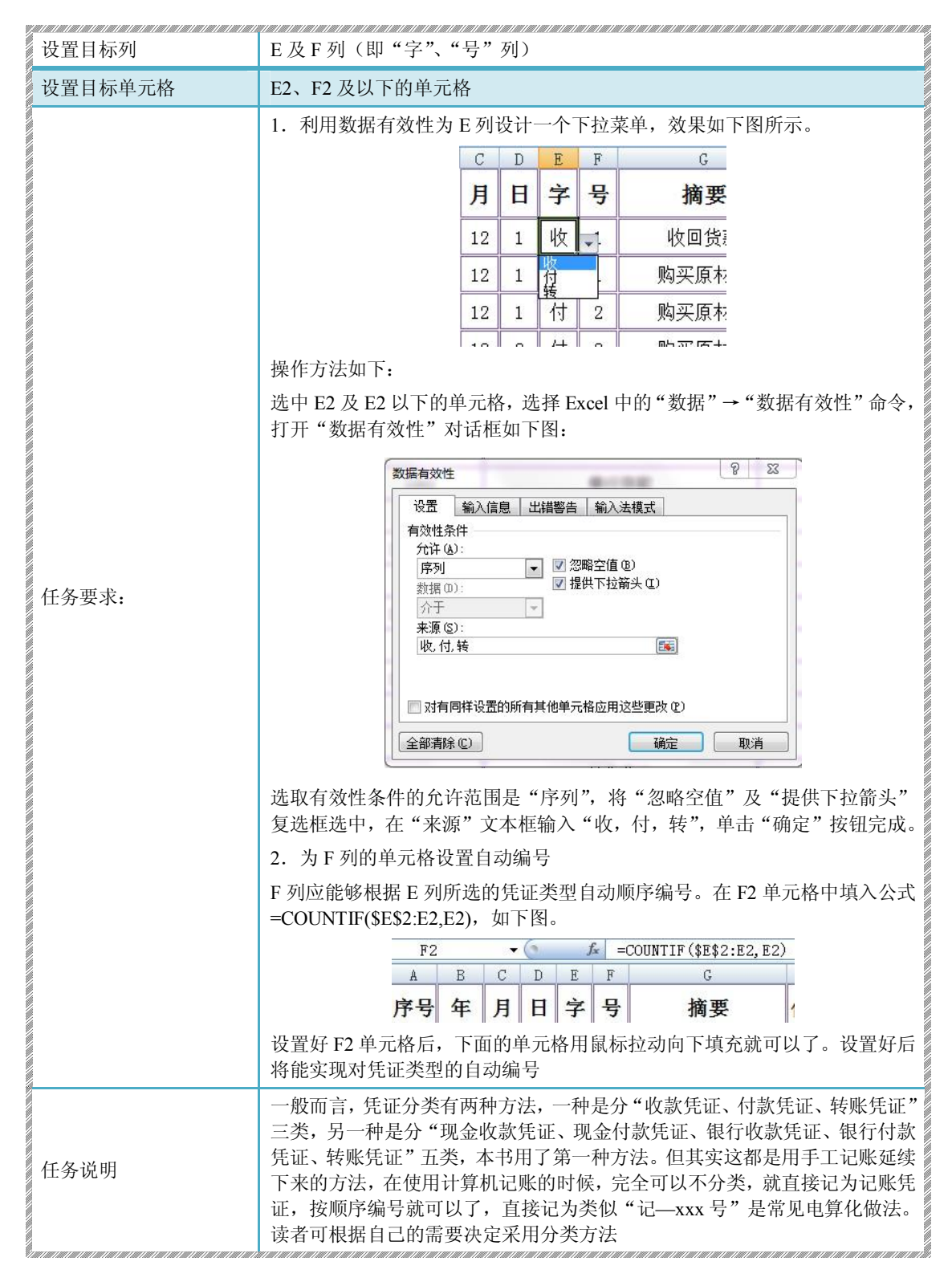

任务2 记账凭证汇总表

# 2. 设置科目代码列的下拉菜单

| 设置目标列   | H及K列(即"借方科目代码"、"贷方科目代码"列)                                                                                                    |  |  |  |  |  |  |  |
|---------|----------------------------------------------------------------------------------------------------|--|--|--|--|--|--|--|
| 设置目标单元格 | H2、K2及以下的单元格                                                                                                    |  |  |  |  |  |  |  |
|         | 1. 利用数据有效性为 H 列(借方科目代码列)设计一个下拉菜单,如下图所<br>示的效果。                                                                                                    |  |  |  |  |  |  |  |
|         | 摘要 借方科目代码 借方                                                                                                    |  |  |  |  |  |  |  |
|         | 收回货款 ● 1002 -                                                                                                    |  |  |  |  |  |  |  |
|         | 购买原材料 1009 1009                                                                                                    |  |  |  |  |  |  |  |
|         | 购买原材料 100902 03                                                                                                    |  |  |  |  |  |  |  |
|         | 购买原材料 100805 100906                                                                                                    |  |  |  |  |  |  |  |
|         | 操作方法如下:                                                                                                    |  |  |  |  |  |  |  |
|         | 选取 H2 及 H2 以下的单元格,选择 Excel 中的"数据"→"数据有效性"命令,打开"数据有效性"对话框,如下图:                                                                                                    |  |  |  |  |  |  |  |
| 任务要求    | 数据有效性       2            「夏蓋 輸入信息 出講響告 輸入法模式          有效性条件         方许 (2)         ア月回样设置的所有其他单元格应用这些更改 (2)         全部清除 (2)         建館市住場         透取有效性条件的允许范围是"序列",将"忽略空值"及"提供下拉箭头"         复选框选中,在"来源"文本框处输入"=科目代码",单击"确定"按钮完成。 |  |  |  |  |  |  |  |
|         | 2. 同理,为K列(贷方科目代码列)设计卜拉菜单,方法和1一样,不再赘述。                                                                                                    |  |  |  |  |  |  |  |
| 任务说明    | "米源"编辑框输入的"=科目代码"是应用了我们在任务一中,在会计科目<br>表中定义的"科目名称"区域名称                                                                                                    |  |  |  |  |  |  |  |

# 3. 设置科目名称列的自动输入

| 设置目标列   | I及L列(即"借方科目名称"、"贷方科目名称"列)                  |
|---------|--------------------------------------------|
| 设置目标单元格 | 12、L2及以下的单元格                               |
|         | 1. 在12单元格中输入公式                             |
| 任务要求    | =VLOOKUP(H2,会计科目表!\$B\$3:\$C\$200,2,FALSE) |
|         | 如下图所示。                                     |

25

Excel 会计信息化管理与应用

|      | 12                             | I2 ▼ ●                                                                |                       |                             |                  |                      |                                          |                                     |                                                               |
|------|--------------------------------|-----------------------------------------------------------------------|-----------------------|-----------------------------|------------------|----------------------|------------------------------------------|-------------------------------------|---------------------------------------------------------------|
|      | A                              | В                                                                     | С                     | D                           | E                | F                    | G                                        | Н                                   | I                                                             |
|      | 序号                             | 年                                                                     | 月                     | Ħ                           | 字                | 号                    | 摘要                                       | 借方科目代码                              | 借方科目名称                                                        |
|      | 1                              | 2011                                                                  | 12                    | 1                           | 收                | 1                    | 收回货款                                     | 1002                                | 银行存款                                                          |
|      | 设置如<br>如当<br>单元林<br>2.同<br>不再教 | FI2<br>H列<br>各<br>工<br>町<br>式<br>町<br>5<br>七<br>の<br>式<br>1<br>型<br>式 | 单<br>(<br>信<br>动<br>为 | 元格<br>古<br>方<br>山<br>人<br>の | 新<br>科<br>写<br>〔 | ,13<br>目代<br>了"<br>即 | 3及13以下的<br>此码)的H2单<br>1002"对应的<br>"贷方科目名 | 单元格用鼠杨<br>元格选取"1<br>科目名称—<br>称"列)设计 | 和拉动填充就设置完成了。6<br>002"的时候, 1列对应的1<br>一"银行存款"。<br>置自动输入, 方法和1一样 |
| 任务说明 | 这里」                            | 巧用                                                                    | <u>1</u> /            | /LC                         | OOk              | CUF                  | •函数进行自动                                  | b输入,请读                              | 者先行理解好该函数的用法                                                  |

# 4. 反冲红字设置

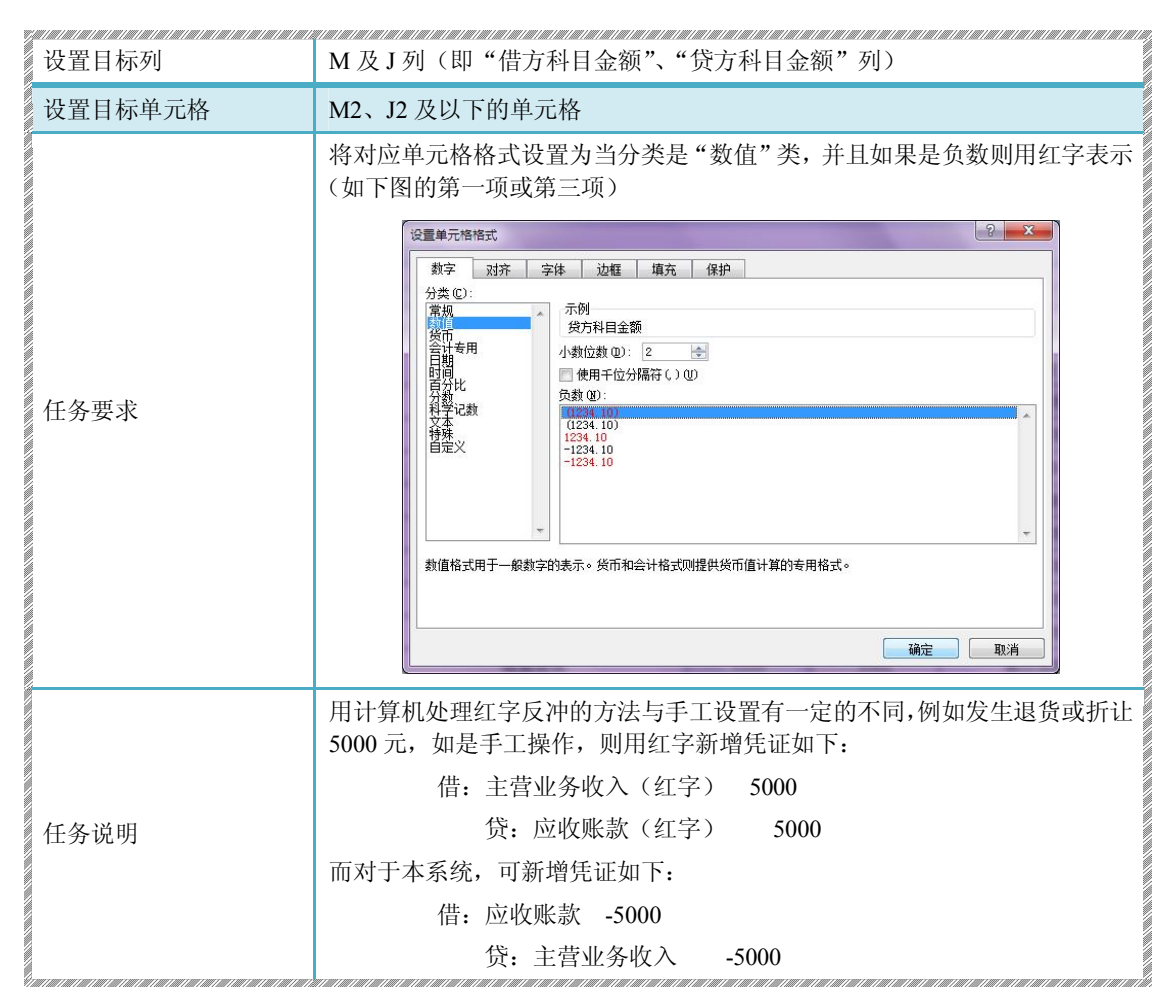

# 5. 其他设置

读者可根据自己的喜好做一些格式上的设置,例如表格的颜色、边框、在记录金额的列 使用会计格式等,这里不做统一规定。

26

任务2 记账凭证汇总表

### 2.2.4 记账凭证的录入

从系统设计的简易性角度出发,本记账凭证汇总表的记账凭证是严格的"单借单贷"格式的,不支持一张凭证内"多借多贷"、"单借多贷"或"多借单贷"格式的录入,例如在录入如图 2-3 所示的凭证的时候,需处理为两条分录:

借:固定资产 4119.66

贷:银行存款 4119.66

借: 应交税费-应交增值税(进项) 700.34

贷:银行存款

接下来,我们将综合实训 1 中的会计业务数据录入到记账凭证汇总表中。完成录入后为 如图 2-6 所示的效果。

700.34

| 0.                                                  | EXCELIFS系統xlsx - Microsoft Excel                                      |       |          |             |     |              |                                                           |                 |                     |         |           |                                            |                    |
|-----------------------------------------------------|-----------------------------------------------------------------------|-------|----------|-------------|-----|--------------|-----------------------------------------------------------|-----------------|---------------------|---------|-----------|--------------------------------------------|--------------------|
|                                                     | 开始                                                                    | a 🗌 🗄 | 插入       | 页           | 面布局 | 公式 数据 审      | 阅 视图                                                      |                 |                     |         |           |                                            | (Ø _ ⇔ ×           |
| ※前切<br>は気制<br>株体・12・A・A・A・<br>格式制<br>B I 単・田・③・▲・愛・ |                                                                       |       |          |             |     | • 12 • A ▲ · | = <sub>=</sub> <sub>≫</sub> .<br>E <mark>=</mark> ⊒ if if | ■ 自动换行 ■ 合并后居中、 | 常规 -                |         | 一方格 挿入 删除 | Σ 自动求和 · A<br>및 填充 · Z<br>格式<br>· Z 清除 · 推 | 序和 查找和<br>読 · 选择 · |
| 剪贴板 5 字体 5                                          |                                                                       |       |          |             |     |              | 对齐方式                                                      | ī,              | 数字 5                | 样式      | 単元格       | 编辑                                         |                    |
|                                                     | B2                                                                    | _     | <u>.</u> | <b>-</b> (9 |     | £ 2011       |                                                           |                 |                     |         | A         |                                            | *                  |
| 1                                                   | В                                                                     | С     | DEF G    |             |     | G            | Н                                                         | HII             |                     |         | JK        |                                            | N 🔤                |
| 1                                                   | 年                                                                     | 月     | 日        | 字           | 号   | 摘要           | 借方科目代码                                                    | 借方科目名           | 名称                  | 借方科目金额  | 贷方科目代码    | 贷方科目名称                                     | 贷方科目金额             |
| 2                                                   | 2011                                                                  | 12    | 1        | 收           | 1   | 收回货款         | 1002                                                      | 1               | 银行存款                | 52000   | 113101    | 应收帐款─维力公司                                  | 52000              |
| 3                                                   | 2011                                                                  | 12    | 1        | 付           | 1   | 购买原材料        | 121101                                                    | Ţ               | 原材料−甲               | 60120   | 1002      | 银行存款                                       | 60120              |
| 4                                                   | 2011                                                                  | 12    | 1        | 付           | 2   | 购买原材料        | 21710101                                                  | 应交税金一应          | 立交增值税一进项税额          | į 10200 | 1002      | 银行存款                                       | 10200              |
| 5                                                   | 2011                                                                  | 12    | 3        | 付           | 3   | 购买原材料        | 121102                                                    | Ţ               | 原材料-乙               | 22000   | 212102    | 应付帐款─清河公司                                  | 22000              |
| 6                                                   | 2011                                                                  | 12    | 3        | 付           | 4   | 购买原材料        | 21710101                                                  | 应交税金一应          | 立交増值税一进项税额          | į 3740  | 212102    | 应付帐款─清河公司                                  | 3740               |
| 7                                                   | 2011                                                                  | 12    | 4        | 付           | 5   | 购买设备         | 1501                                                      |                 | 固定资产                | 26000   | 1002      | 银行存款                                       | 26000              |
| 8                                                   | 2011                                                                  | 12    | 4        | 付           | 6   | 购买设备         | 21710101                                                  | 应交税金一应          | 立交増值税一进项税额          | i 4250  | 1002      | 银行存款                                       | 4250               |
| 9                                                   | 2011                                                                  | 12    | 6        | 付           | 7   | 支付办公费        | 4105                                                      |                 | 制造费用                | 500     | 1002      | 银行存款                                       | 500                |
| 10                                                  | 2011                                                                  | 12    | 6        | 付           | 8   | 支付办公费        | 5502                                                      |                 | 管理费用                | 1200    | 1002      | 银行存款                                       | 1200               |
| 11                                                  | 2011                                                                  | 12    | 6        | 付           | 9   | 支付办公费        | 5501                                                      | 10              | 销售费用                | 1500    | 1002      | 银行存款                                       | 1500               |
| 12                                                  | 2011                                                                  | 12    | 10       | 付           | 10  | 核算上月应付工资     | 410101                                                    | 生产              | <sup>-</sup> 成本一A产品 | 57000   | 2151      | 应付工资                                       | 57000              |
| 13                                                  | 2011                                                                  | 12    | 10       | 付           | 11  | 核算上月应付工资     | 410102                                                    | 生产              | 一成本一B产品             | 34200   | 2151      | 应付工资                                       | 34200              |
| 14                                                  | 2011                                                                  | 12    | 11       | 付           | 12  | 核算上月应付工资     | 4105                                                      |                 | 制造费用                | 4560    | 2151      | 应付工资                                       | 4560               |
| 15                                                  | 2011                                                                  | 12    | 11       | 收           | 2   | 核算上月应付工资     | 5502                                                      |                 | 管理费用                | 11400   | 2151      | 应付工资                                       | 11400              |
| 16                                                  | 2011                                                                  | 12    | 12       | 转           | 1   | 核算上月应付工资     | 5501                                                      |                 | 销售费用                | 5700    | 2151      | 应付工资                                       | 5700 🗸             |
| 14 4                                                | (4 ( → ) A 会计科目表 1 に勝決 近に急表 / 2 → 1 → 1 → 1 → 1 → 1 → 1 → 1 → 1 → 1 → |       |          |             |     |              |                                                           |                 |                     |         |           |                                            |                    |

图 2-6 录入数据后的凭证汇总表

# 2.3 本节教学或学习重点

- 本节任务是建立一个记账凭证汇总表,表中存储了所有的记账凭证数据。
- 从一个角度说,记账凭证汇总表可理解为一张存储了所有会计数据的数据库表。
- 本节的数据取自综合实训1,从以往的教学经验上看,不给参考答案,让学生独立摸索学习的教学效果更好,因而本书未附上综合实训的参考答案。
- 因为暂时不支持单借多贷或单贷多借,录入的便捷性要差一些,但这是为后面的学习 做准备,须耐心完成。

27